# Importer les Mémodocnet du CRDP de Poitiers dans PMB

### Fiche technique PMB n° 2.11.2.

Attention : opération assez longue !

**Objectif** : Mettre les Mémodocnet de Poitiers au format XML et les importer dans PMB.

Application utilisée : Utilitaire GestMmn de Poitiers PMB Onglets Administration et Catalogue

Les Mémodocnet sont des notices de sites web fournies par Canopé (ex-CRDP de Poitiers). Pour s'abonner à Mémodocnet : <u>http://documentation.solutionsdoc.net/memodocnet/</u>

| Avant l'import                                                                                                    |                                                                               |                                                |                                           |                    |
|----------------------------------------------------------------------------------------------------|-------------------------------------------------------------------------------|------------------------------------------------|-------------------------------------------|--------------------|
| Vérifiez que vous avez le statut Mémodocnet dans PMB.<br>Onglet Administration > [Administration] Notices > Statuts |                                                                               |                                                |                                           |                    |
| Circulation                                                                                                    | Catalogue Autorités                                                           | Éditions D.S.I.                                | Portail Admir                             | nistration         |
| Administration                                                                                                    | Notices > Statuts                                                             |                                                |                                           |                    |
| Notices                                                                                                    | Origines Statuts Personnalisab                                                | <u>les</u> <u>Onglets</u> <u>Droits d'u</u>    | isage                                     |                    |
| Notices<br>Autorités                                                                                                | Origines Statuts Personnalisab                                                | les Onglets Droits d'u                         | Libellé 🗢                                 | Visibles <b>\$</b> |
| Notices<br>Autorités<br>Documents                                                                                   | Origines Statuts Personnalisab<br>Libellé •<br>Gestion                        | les Onglets Droits d'u                         | Libellé \$                                | Visibles \$        |
| Notices<br>Autorités<br>Documents<br>numériques                                                                     | Origines Statuts Personnalisab                                                | les Onglets Droits d'u<br>Visibles ≎<br>X      | Libellé \$<br>OPAC<br>Mémodocnet          | Visibles \$<br>X   |
| Notices<br>Autorités<br>Documents<br>numériques<br>Etats collections<br>Abonnements                                 | Origines Statuts Personnalisab<br>Libellé -<br>Gestion<br>Mémodocnet<br>Perdu | les Onglets Droits d'u<br>Visibles ¢<br>X<br>X | Isage<br>Libellé \$<br>OPAC<br>Mémodocnet | Visibles \$<br>X   |

## Étape 1 : Supprimer les anciennes Mémodocnet

Avant d'importer de nouvelles notices de Mémodocnet, vous devez supprimer celles que vous avez déjà dans votre base (si vous en avez). Sans cette précaution, vos notices de sites web apparaîtraient en double (et surchargeraient inutilement votre base.

## 1) Vérifiez la présence de Mémodocnet dans la base

| 1.1) Onglet Cat      | alogue >               | [Recher                | che] [ <u>To</u> u | utes no  | tices] >    | Multi-critère            | <u>s</u>              |                      |
|----------------------|------------------------|------------------------|--------------------|----------|-------------|--------------------------|-----------------------|----------------------|
| <b>9</b> Circulation | Catalogue              | Autorités              | Éditions           | D.S.I.   | Portail     | Administration           | peo                   | peb                  |
| Recherche            | Bacharch               |                        | r /titro           |          |             |                          |                       |                      |
| Toutes notices       | Auteur/titre D         | escripteurs/Inc        | lex. décimale      | Termes d | u Thésaurus | Éditeur/collection       | Paniers Multi-critère | s Exemplaire Externe |
| <u>Périodiques</u>   | <u>Autour, citro</u> D | <u>esempceurs, inc</u> |                    | <u></u>  | u moodardo  | <u>Lancour</u> concerton |                       |                      |
| Dernières notices    | Auteur/titre           | 2                      |                    |          |             |                          |                       |                      |

1.2) Sélectionnez le critère de recherche Statut de la notice dans Notices. Sélectionnez Mémodocnet.

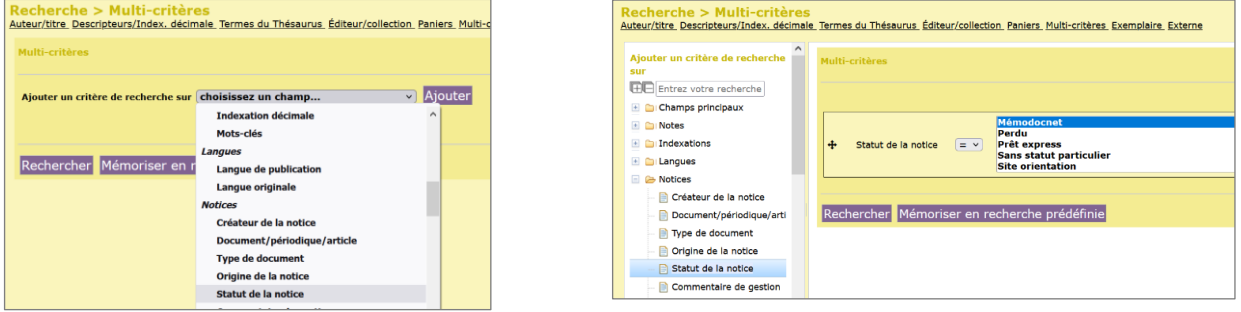

interface de recherche classique

*interface de recherche "drag 'n' drop"* 

Cliquez sur le bouton Rechercher. Si vous n'avez pas de Mémodocnet, passez à l'étape 2.

 Fiche technique PMB n° 2.11.2. : Importer les Mémodocnet du CRDP de Poitiers dans PMB
 11/10/22
 1/8

 Coordination des documentalistes de l'enseignement catholique de Bretagne
 http://www.citedoc.net/

1.3) Ajoutez le résultat dans un panier de notices en cliquant sur l'icône Panier.

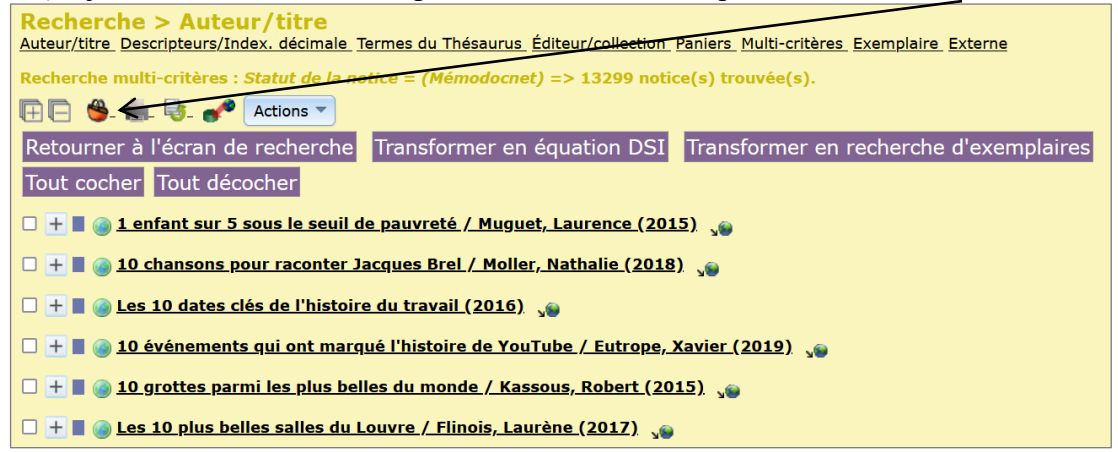

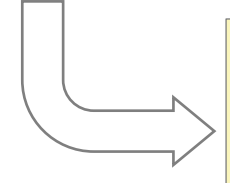

(Vous pouvez créer un panier de notices dédié.)

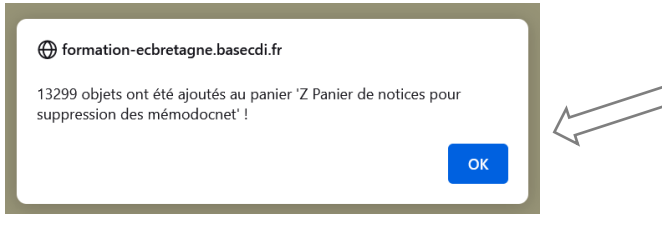

| A Panier de notices pour export                      | 0 pointés / 0   |
|------------------------------------------------------|-----------------|
| A Panier de notices pour modification par lot        | 0 pointés / 239 |
| B Panier de notices à traiter                        | 0 pointés / 34  |
| (sans exemplaires)                                   |                 |
| D Panier de notices : exemplaires perdus             | 11 pointés / 11 |
| <u>Panier de notices pour modification par lot 2</u> | 0 pointés / 18  |
| Z Panier de notices d'exemplaires perdus             | 10 pointés / 10 |
| Z Panier de notices pour la suppression de notices   | 0 pointés / 6   |
| <u>de la base</u>                                    |                 |
| Z Panier de notices pour suppression des             | 0 pointés / 0   |
| mémodocnet                                           |                 |
| Z Panier de notices pour vérification des liens dans | 0 pointés / 0   |
| les notices                                          |                 |
|                                                      |                 |

Paniers Gestion

Collecte

Pointage

Cliquez sur le bouton **OK** 

## 2) Supprimez les Mémodocnet

**2.1**) Une fois les Mémodocnet ajoutées dans le panier de votre choix, dans l'onglet Catalogue, cliquez sur [Paniers] <u>Actions</u> > <u>Suppr de la base</u>

| Actions                                                                                                    |
|----------------------------------------------------------------------------------------------------|
| Paniers > Actions                                                                                                    |
| Vider le panier Transfert Editions Etiquettes de cote Export Documents numériques Par procédure d'action Suppr de la base Réindexation |
|                                                                                                    |
| Sélectionnez une action ci-dessus                                                                                                    |

2.2) Cliquez sur le nom du panier où vous avez mis vos Mémodocnet.

| G | Gestion                                                          |                   |  |  |  |  |
|---|------------------------------------------------------------------|-------------------|--|--|--|--|
|   | <u>A Panier de notices pour export</u>                           | 0 pointés / 0     |  |  |  |  |
|   | A Panier de notices pour modification par lot                    | 0 pointés / 239   |  |  |  |  |
|   | <u>B Panier de notices à traiter</u>                             | 0 pointés / 34    |  |  |  |  |
|   | (sans exemplaires)                                               |                   |  |  |  |  |
|   | <u>D Panier de notices : exemplaires perdus</u>                  | 0 pointés / 11    |  |  |  |  |
|   | Panier de notices pour modification par lot 2                    | 0 pointés / 18    |  |  |  |  |
|   | Z Panier de notices d'exemplaires perdus                         | 0 pointés / 10    |  |  |  |  |
|   | Z Panier de notices pour la suppression de notices de la base    | 0 pointés / 6     |  |  |  |  |
|   | Z Panier de notices pour suppression des mémodocnet              | 0 pointés / 13299 |  |  |  |  |
|   | Z Panier de notices pour vérification des liens dans les notices | 0 pointés / 0     |  |  |  |  |
|   |                                                                  |                   |  |  |  |  |

Fiche technique PMB n° 2.11.2. : Importer les Mémodocnet du CRDP de Poitiers dans PMB11/10/222/8Coordination des documentalistes de l'enseignement catholique de Bretagnehttp://www.citedoc.net/

2.3) Cochez les cases nécessaires.

|                                                                                                    | Total                                  | Pointé(s) |
|----------------------------------------------------------------------------------------------------|----------------------------------------|-----------|
| Total                                                                                                    | 6075                                   | 0         |
| dont fonds                                                                                                    | 6075                                   | 0         |
| dont inconnus                                                                                                    | 0                                      | 0         |
| Choisissez les éléments à supprimer de la ba                                                                                       | ase                                    |           |
| <ul> <li>Eléments pointés</li> <li>Y compris les éléments</li> <li>Eléments non pointés</li> <li>Y compris les éléments</li> </ul> | inconnu <del>s</del><br>ents inconnus  |           |
| Notices en général:                                                                                                    |                                        |           |
| Supprimer les notices, même si elles ont des                                                                                       | relations                              |           |
| Supprimer les notices, même si elles ont des                                                                                       | documents numériques                   |           |
| Supprimer en cascade les notices filles non pr                                                                                     | ésentes dans le panier                 |           |
| Nations de périodiques                                                                                                    |                                        |           |
| Supprimer les potices de périodiques, même                                                                                         | si elles ont des abonnements           |           |
| - Supprinter les notices de periodiques, meme                                                                                      | si elles ont des états des collections |           |
| Supprimer les notices de périodiques, même                                                                                         |                                        |           |
| Supprimer les notices de périodiques, même s<br>Supprimer les notices de périodiques, même s                                       | si elles ont des modèles prévisionnels |           |

### Cliquez sur le bouton **Supprimer**.

| formation-ecbretagne.basecdi.fr                                           |         |
|---------------------------------------------------------------------------|---------|
| Etes-vous sûr de vouloir supprimer de la base les éléme<br>sélectionnés ? | nts     |
| ок                                                                        | Annuler |
|                                                                           |         |
|                                                                           |         |

Cliquez sur le bouton **OK** 

La suppression peut être un peu longue s'il y a beaucoup de notices...

# Étape 2 : Générer un fichier XML à partir de l'envoi de Poitiers

Si vous êtes abonnés aux Mémodocnet de Poitiers, vous recevez par courriel un fichier de type : MMDNLYC.mmn. Vous pouvez également le télécharger sur le site : http://documentation.solutionsdoc.net/

2.1) Enregistrez le fichier sur votre bureau ou dans votre dossier Poitiers.

*Attention : L'import doit avoir été préparé avec la fiche pmb 2.11 (installation de GestMmn).* 

2.2) Double-cliquez sur le fichier. Il s'ouvre avec GestMmn.exe.

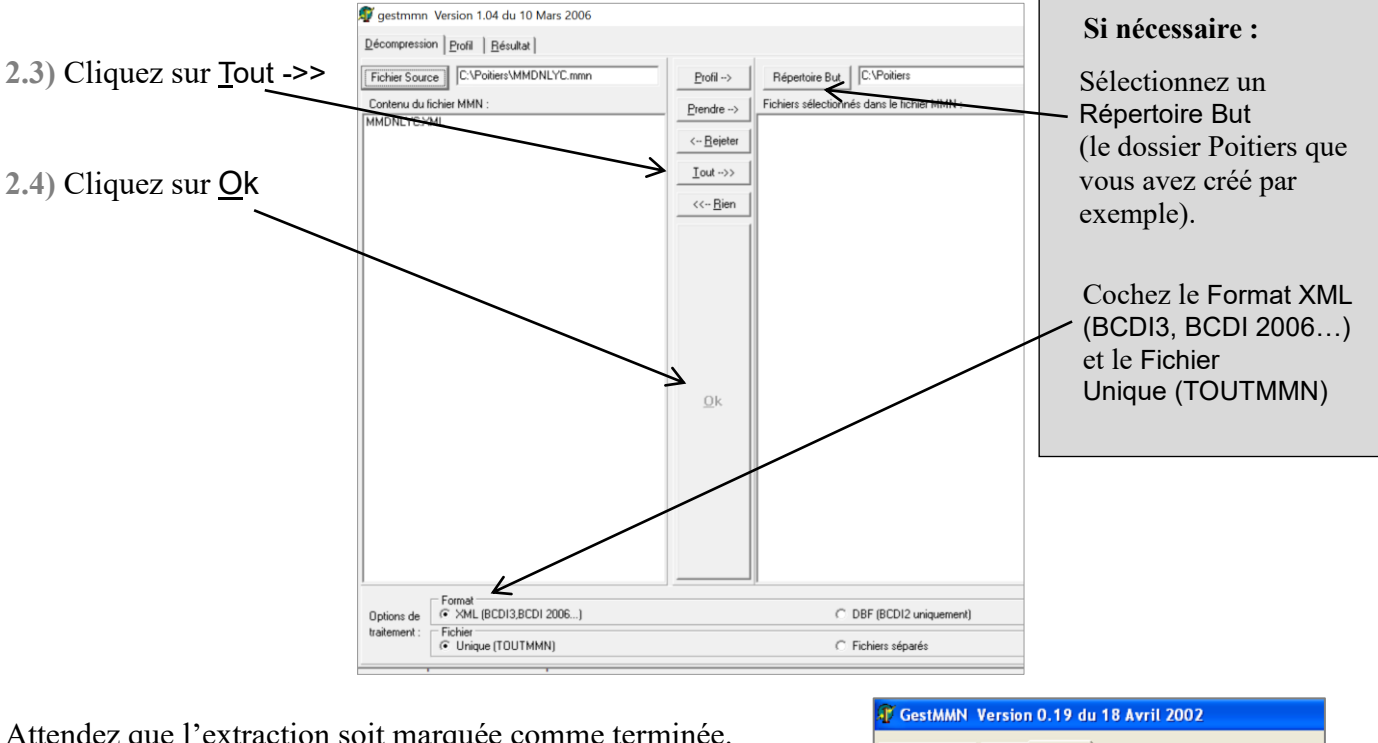

Attendez que l'extraction soit marquée comme terminée.

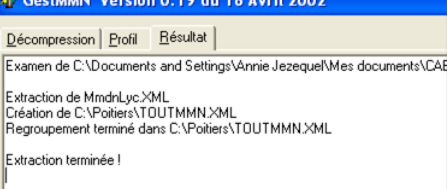

Vous obtenez un fichier TOUTMMN.XML avec vos notices dans le Répertoire But que vous avez défini.

| Image: Image of the second second | pitiers<br>Partage | Affichage           |               |   |   |                  |              | _         | ×<br>~ ? |
|----------------------------------------------------------------------------------------------------|--------------------|---------------------|---------------|---|---|------------------|--------------|-----------|----------|
| $\leftarrow$ $\rightarrow$ $\checkmark$ $\uparrow$                                                                                                    | > Ce P             | C > Disque local (C | :) > Poitiers | ~ | U |                  | Poitiers     |           |          |
| Se PC                                                                                                    | ^                  | Nom                 | ^             |   | 1 | Modifié le       | Туре         | Taille    |          |
| 📃 Bureau                                                                                                    |                    | TOUTMMN.XM          | 1L            |   | 1 | 29/11/2021 08:57 | Document XML | 28 111 Ko |          |
| D:\                                                                                                    |                    |                     |               |   |   |                  |              |           |          |

#### **Remarque** :

Si vous utilisez toujours le même Répertoire But, à chaque traitement des Mémodocnet, le nouveau fichier TOUTMMN.XML écrase l'ancien.

# Étape 3 : Importer les Mémodocnet dans PMB

Onglet Administration > [Modules] Conversions/Export > Conversions de fichiers externes

| 3.1) Cliquez sur le bouton                                                                                                    | С<br><u>С</u> | onversions/Export > Conversions de<br>onversions de fichiers externes Export de la base PMB Pro-                                                                                                    | fichiers externes<br>aramètres d'export Gestion Paramètres d'export OPAC                                                                                                    |
|----------------------------------------------------------------------------------------------------|---------------|----------------------------------------------------------------------------------------------------|----------------------------------------------------------------------------------------------------|
| Parcourir et recherchez le                                                                                                    |               | Chargement du fichier à convertir                                                                                                    |                                                                                                    |
| fichier TOUTMMN.XML que                                                                                                    | _             |                                                                                                    |                                                                                                    |
| vous avez créé.                                                                                                    |               | Fichier à convertir : Parcourir                                                                                                    | TOUTMMN.XML                                                                                                    |
| 3.2) Choisissez le<br>Type de conversion :<br>MEMO NOTICES BCDI -><br>UNIMARC ISO2709<br>(le type de conversion<br>MEMODOCNET proposé ne sert<br>pas.) | K             | Vous pouvez aussi effectuer un préchargement en copiant<br>dans le répertoire temp, en renommant impérativement le<br>laissant le champ ci-dessus vide. Ensuite, sélectionnez le t<br>sur le bouton 'Lancer la conversion'.<br>Type de conversion : MEMO NC<br>Choisir l'encodage de la source: Détection<br>Lancer la conversion | votre fichier sur le serveur<br>fichier convert_caecbretagne.fic et en<br>ype du fichier et cliquez<br>TICES BCDI -> UNIMARC ISO2709 v<br>automatique (fonctionne dans la majorité des cas) v |

**3.3**) Cliquez sur Lancer la conversion.

(PMB peut paraître rester sans réaction pendant un certain temps : c'est normal.)

#### 3.4) Cochez Lancer l'import des notices à partir de ce fichier

| Conversions/Export > Conversions de fichiers externe<br>Conversions de fichiers externes. Export de la base PMB. Paramètres d'export Gestion<br>Conversion MEMO NOTICES BCDI -> UNIMARC ISO2709 terminée. | S<br><u>n Paramètres d'export OPAC</u>                |
|----------------------------------------------------------------------------------------------------|-------------------------------------------------------|
|                                                                                                    | 100%                                                  |
| 13299 notices traitées  Destination du fichier    Lancer l'import des notices à partir de ce fichier  Lancer l'import des exemplaires à partir de ce fichier  Télécharger le fichier converti             |                                                       |
| Pour l'import, choisir la fonction à utiliser: Bretagne<br>Terminer l'étape de conversion<br>Liste des erreurs<br>Aucune erreur de conversion ne s'est produite                                           | Spécifique aux bases bretagne et échanges mémo-notice |

3.5) Cliquez sur le bouton Terminer l'étape de conversion

#### 3.6) Paramétrez l'import des notices comme indiqué ci-dessous.

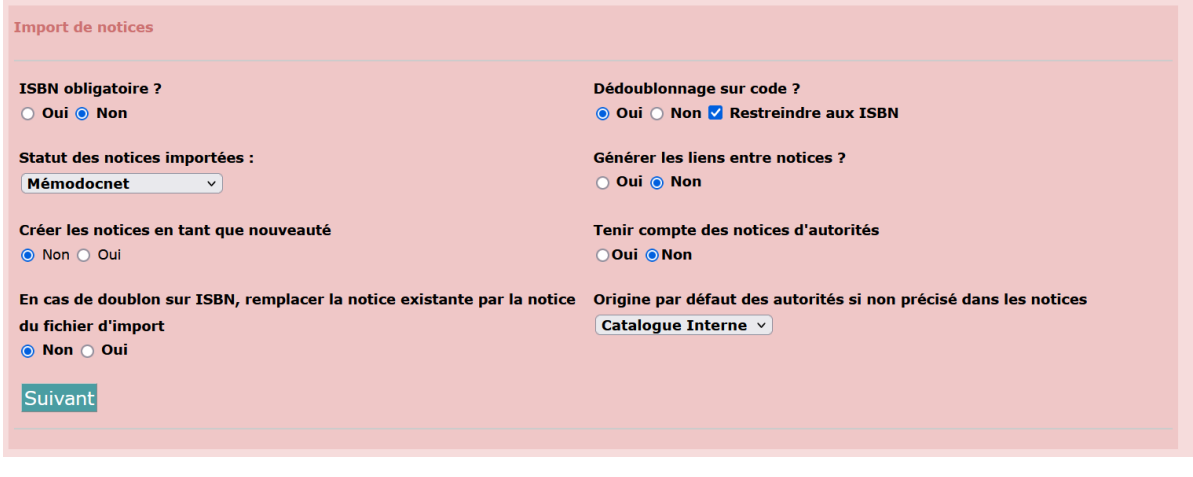

ISBN obligatoire ? Non Dédoublonnage sur code ? Oui

Cochez Restreindre aux ISBN même si cela ne sert pas ici.

Statut des notices importées : Mémodocnet \*

Créer les notices en tant que nouveauté (au choix)

Tenir compte des notices d'autorités

En cas de doublon sur ISBN, remplacer la notice existante par la notice du fichier d'import Non Origine par défaut des autorités si non précisé dans les notices Catalogue Interne

Non

Cliquez sur le bouton Suivant.

\* Le contrat d'utilisation des Mémodocnet de Poitiers exige que l'origine des notices soit indiquée.

Prenez patience pendant que l'import se fait...

 Conversions/Export > Conversions de fichiers externes

 Conversions de fichiers externes
 Export de la base PMB
 Paramètres d'export Gestion
 Paramètres d'export OPAC

 Tout n'a pas été traité, 8283038 caractères restent à traiter...

Conversions/Export > Conversions de fichiers externes Conversions de fichiers externes Export de la base PMB Paramètres d'export Gestion Paramètres d'export OPAC Traitement du fichier unimarc\_caecbretagne.fic

Traitement du fichier unimarc\_caecbretagne.fic

Il reste 13099 notices à charger (sur un total de 13299)...

Un message vous dit que toutes les notices ont été traitées.

| Conversions/Export > Conversions de fichiers externes<br>Conversions de fichiers externes Export de la base PMB Paramètres d'export Gestion Paramètres d'export OPAC<br>Traitement du fichier unimarc_caecbretagne.fic |                                                           |           |  |
|----------------------------------------------------------------------------------------------------|-----------------------------------------------------------|-----------|--|
| Traitement du fichier unimarc_caecbretagne.fic                                                                                                    |                                                           |           |  |
| Il y avait <b>13299</b> notice(s) à charger, tout a été traité                                                                                                    |                                                           |           |  |
| Liste des erreurs constatées :                                                                                                    |                                                           |           |  |
| Origine erreur                                                                                                    | Erreur                                                    | Nb erreur |  |
| import_9229355139.inc                                                                                                    | import_9229355139.inc Notice : créée avec ISBN vide 13299 |           |  |
|                                                                                                    |                                                           |           |  |

Ne vous inquiétez pas du message d'erreur sur les ISBN. Vous avez importé des notices de sites Internet. Elles n'ont pas d'ISBN. Les notices ont donc été créées sans ISBN. Logique !

Pour retrouver les Mémodocnet dans votre base : voir étape 1

Annie Jézéquel Natacha Dugas

Créée le 28 janvier 2006 Modifiée le 11/10/2022

## **ANNEXE 1**

## Créer un statut pour les Mémodocnet

Objectif 1 : donner une origine aux Mémodocnet de Poitiers.

En effet, le contrat d'utilisation des Mémodocnet stipule que le client abonné s'engage à « garder les mentions de propriété ou autre mention se rapportant aux droits du CRDP de Poitou-Charentes » <u>http://cyberlibrairie.crdp-poitiers.org/InfoComm/Conditionsutilisation.pdf</u>

**Objectif 2 :** pouvoir interroger les Mémodocnet pour les supprimer avant d'importer un nouvel envoi, sans supprimer les autres notices de sites Internet que vous pouvez avoir dans la base du CDI.

## **Comment faire ?**

1) Onglet Administration > [Administration] Notices > Statuts

| Circulation         | Catalogue Autorites Éditions D.S.I. Portail Administration peo peo                                                                                                    |
|---------------------|----------------------------------------------------------------------------------------------------|
| Administration      | tiotices                                                                                                    |
| Exemplaires         | <u>Origines</u> <u>Statuts</u> <u>Personnalisables</u> <u>Onglets</u> <u>Droits</u> <u>d'usage</u>                                                                                                  |
| Autorités           | Administration des notices                                                                                                    |
| Documents           | La section administration des notices permet de définir les paramètres de l'application pour les notices.                                                                                           |
| <u>numériques</u>   | • originae permet de définir les origines des potices afin de distinguer les droits de rediffusion                                                                                                  |
| Etats collections   | organes permet de denimines organes des nouces, aim de discurgen les divisité de termission                                                                                                    |
| Abonnements         | saturdis le statut des notices permet de lane des distinctions de traitement pour les notices, ainsi que dans rainchage dans rorAc.     anscennatiscables champes parsona altrables du les notices. |
| Lecteurs            | · personnansaules champs personnansaules sur les nouces                                                                                                    |
| <u>Utilisateurs</u> |                                                                                                    |

### 2) Cliquez sur le bouton Ajouter un statut.

| Notices > Statuts<br>Origines Statuts Personnalisables Onglets Droits d'usage |                      |                  |            |               |                        |
|-------------------------------------------------------------------------------|----------------------|------------------|------------|---------------|------------------------|
| Libellé 🗸                                                                     | Visibles 🕈           | Libellé 🕈        | Visibles 🕈 | Exemplaires 🕈 | Documents numériques 🕏 |
| Gestion                                                                       |                      | OPAC             |            |               |                        |
| Perdu                                                                         | х                    |                  |            |               | 0                      |
| Prêt express                                                                  | х                    |                  |            | х             | 1                      |
| Sans statut particulier                                                       | х                    |                  | х          | х             | 1                      |
| Site orientation                                                              | х                    | Site orientation | х          |               | 0                      |
| Traitement en cours                                                           | х                    |                  |            |               | 0                      |
| Ajouter un statut                                                             | <b>1</b> (1 - 5 / 5) |                  |            |               |                        |

3) Remplissez le formulaire d'ajout de statut comme ci-dessous.
 Donnez un libellé et choisissez une couleur d'affichage.
 Les options cochées par défaut peuvent être laissées telles qu'elles.

| Notices > Statuts<br>Origines Statuts Personnalisables One | ets_Droits d'usage         |
|------------------------------------------------------------|----------------------------|
| Ajouter un statut                                          |                            |
| Gestion                                                    |                            |
| Libellé                                                    |                            |
| Mémodocnet                                                 |                            |
| Visibles 🔽                                                 |                            |
| Couleur d'affichage:                                       |                            |
|                                                            |                            |
| OPAC                                                       |                            |
| Libellé                                                    |                            |
|                                                            |                            |
|                                                            |                            |
| Visibilité générale                                        | Restriction ?              |
| Notices 🗸                                                  | Uniquement aux abonnés ? 🗌 |
|                                                            |                            |
| Exemplaires 🗹                                              | Uniquement aux abonnés ? 🗌 |
|                                                            |                            |
| Documents numériques 🗹                                     | Uniquement aux abonnés ? 🗌 |
|                                                            |                            |
| Numerisable                                                | Uniquement aux abonnés ? 🗌 |
|                                                            |                            |
| Annuler Enregistrer                                        |                            |

Cliquez sur le bouton **Enregistrer**.

Natacha Dugas Créée le 21 janvier 2022